## Dalla parte della famiglia.....

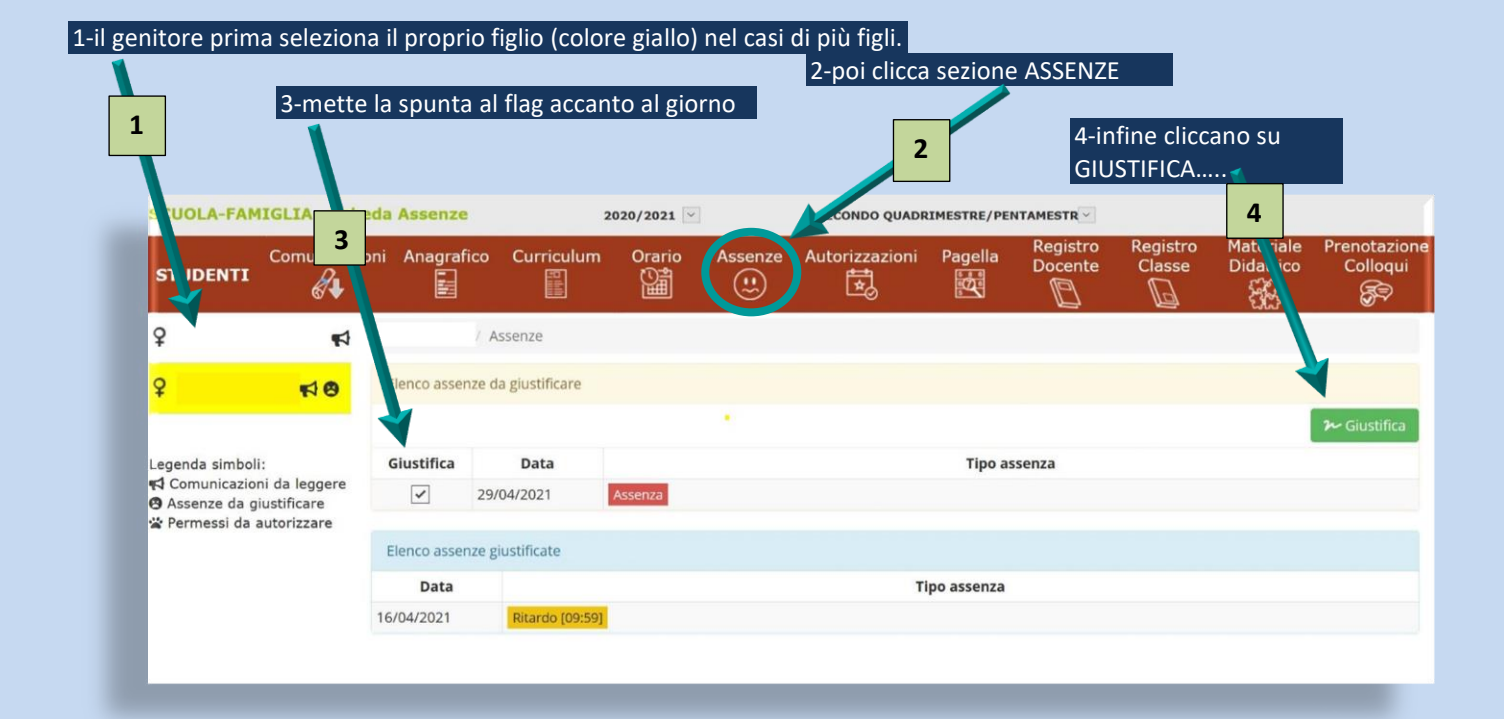

## 5- a questo punto si apre questa finestra.......

| SCUOLA-FAMIGLIA - Scheda Assenze        |                | 2020/2021        |                |         | SECONDO QUADRIMESTRE/PENTAMESTR |           |                     |                    |                        |                          |
|-----------------------------------------|----------------|------------------|----------------|---------|---------------------------------|-----------|---------------------|--------------------|------------------------|--------------------------|
| STUDENTI                                | oni Anagrafico | Curriculum       | Orario         | Assenze | Autorizzazioni                  | Pagella   | Registro<br>Docente | Registro<br>Classe | Materiale<br>Didattico | Prenotazione<br>Colloqui |
| <b>♀ €</b> 1                            |                | Giustifica asse  | enze           |         |                                 |           | ×                   |                    |                        |                          |
| ♀ <b>★</b> 100                          | Elenco assenze | Motivo assenza   |                |         |                                 |           |                     |                    |                        |                          |
|                                         |                | Selezionare il m | otivo dell'ass | enza    |                                 |           |                     |                    |                        | ≁ Giustifica             |
| Legenda simboli:                        | Giustifica     | PIN              |                |         |                                 |           |                     |                    |                        |                          |
| ♀ ♥ ♥ ♥ ♥ ♥ ♥ ♥ ♥ ♥ ♥ ♥ ♥ ♥ ♥ ♥ ♥ ♥ ♥ ♥ | ✓ 2            |                  |                |         |                                 |           |                     |                    |                        |                          |
|                                         | Elenco assenze |                  |                |         | ma                              | iustifica | K Chiudi            |                    |                        |                          |
|                                         | Data           | _                |                |         |                                 |           |                     |                    |                        |                          |
|                                         | 16/04/2021     | Ritardo [09:59]  |                |         |                                 |           |                     |                    |                        |                          |

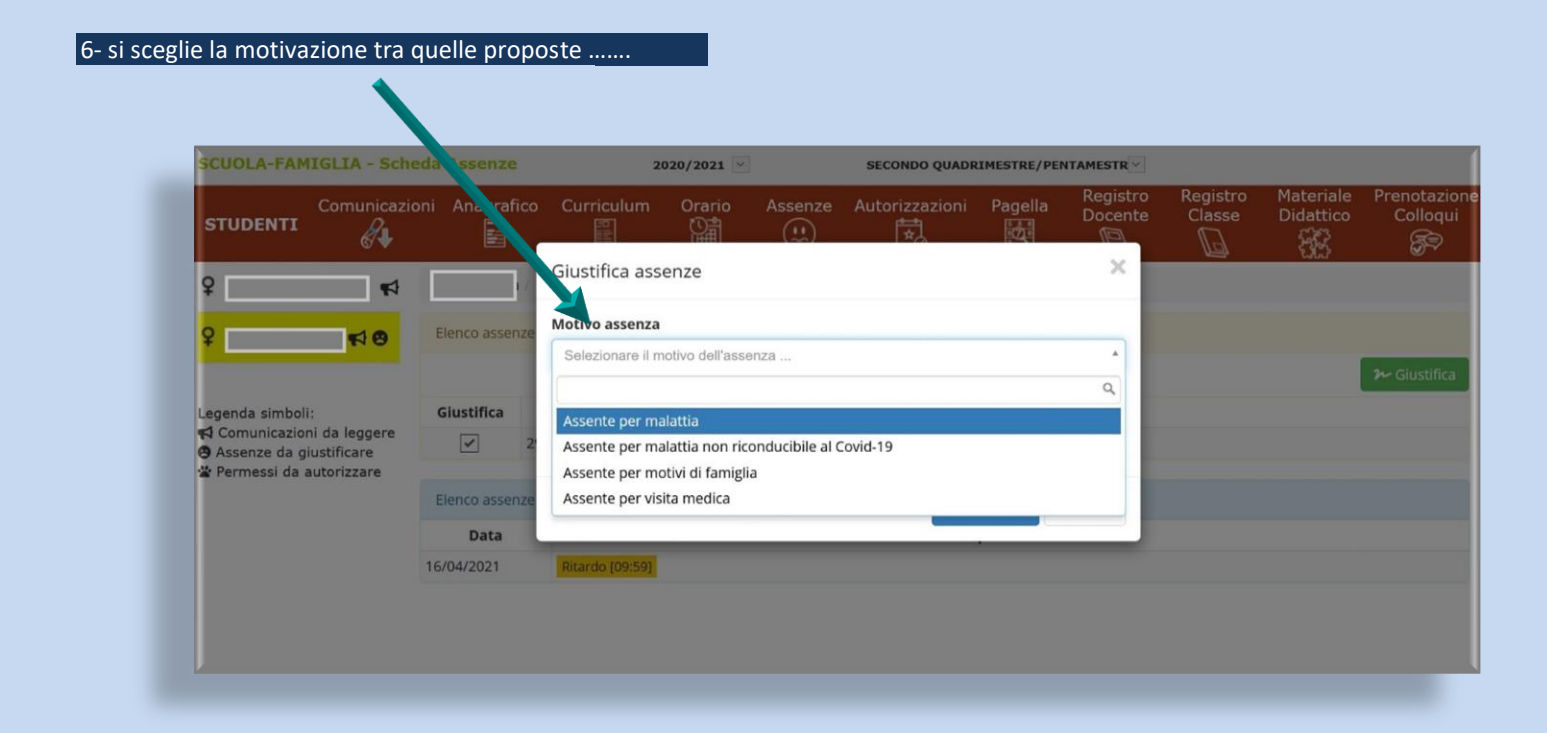

## 7- si inserisce il PIN personale si clicca GIUSTIFICA......

|                                                | ioni Anagrafico | Curriculum      | Orario Assenze | Autorizzazioni | Pagella   | Registro<br>Docente | Registro<br>Classe | Materiale<br>Didattico | Prenota<br>Colloc |
|------------------------------------------------|-----------------|-----------------|----------------|----------------|-----------|---------------------|--------------------|------------------------|-------------------|
| <b>₽</b> , ₽                                   |                 | Giustifica asse | enze           |                |           | ×                   |                    |                        |                   |
| 2                                              | Elenco ssenze   | Motivo assenza  |                |                |           |                     |                    |                        |                   |
|                                                |                 | Assente per mal | attia          |                |           | •                   |                    |                        | 2 Giusti          |
| Legenda simboli:<br>📢 Comunicazioni da leggere | Giustifica      | PIN             |                |                |           |                     |                    |                        |                   |
| Permessi da autorizzare                        | Elenco assenze  |                 |                | ra             | iustifica | <b>K</b> Chiudi     |                    |                        |                   |
|                                                | Data            |                 |                |                |           |                     |                    |                        |                   |
|                                                | 16/04/2021      | Ritardo [09:59] |                |                |           |                     |                    |                        |                   |

#### **IMPORTANTE:**

Qualora il genitore/tutore abbia smarrito o non ricorda il PIN, lo può generare seguendo il tutorial dedicato; in casi di particolare difficoltà può contattare la Segreteria Didattica scrivendo a

# piic84200n@istruzione.it

specificando il nome e cognome dello studente la classe, il plesso e il motivo della richiesta.

> La FS4 Montagnani Enio